## Updating your Omnipod<sup>®</sup> 5 App for iPhone

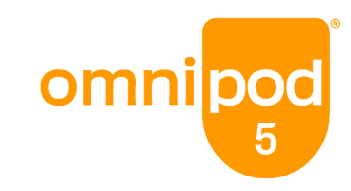

When the Omnipod 5 App for iPhone is officially released, you will need to update your App from the TestFlight version now available in the App Store. Your settings and adaptivity will be transferred to the official version of the App. On your current Omnipod 5 App, you will get a notification telling you to update your App.

**Caution:** Do NOT delete your TestFlight-downloaded App until you have updated to the new App from the App Store. If you delete the TestFlight App before you update to the new App, you will lose your saved settings and adaptivity and will have to complete first-time setup again.

## To Update from the Notification:

It is recommended to update the App when you get the notification. If you tap Not Now, you will get a notification every 72 hours.

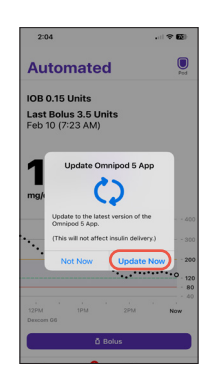

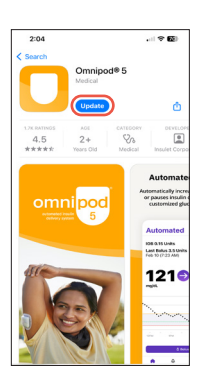

Tap Update Now.

The App Store will open to the Omnipod 5 App. Tap **Update**.

## To Update from the App Store:

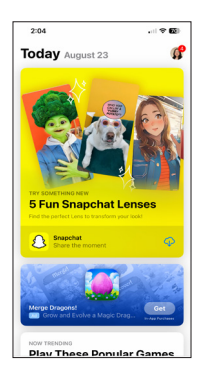

On your iPhone, open the App Store.

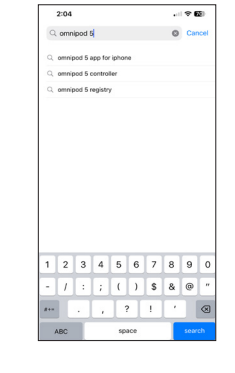

Search for **Omnipod 5**.

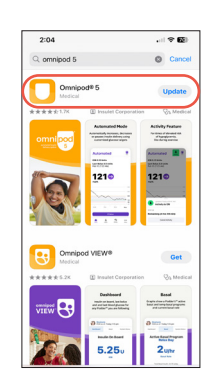

Select the Omnipod 5 App that **shows** you have the option to update.

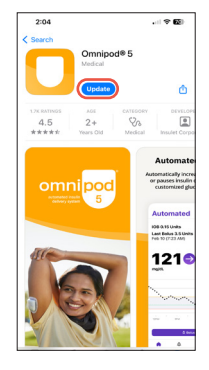

Tap **Update**.

© 2024 Insulet Corporation. Insulet, Omnipod, the Omnipod logo, and Simplify Life, are trademarks or registered trademarks of Insulet Corporation. All rights reserved. All other trademarks are the property of their respective owners. The use of third-party trademarks does not constitute an endorsement or imply a relationship or affiliation. Patent information at insulet.com/patents INS-OHS-09-2024-0014V1.0